## 使用 Keil uVision4 及 檔案燒入至 8951

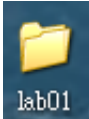

1. 在桌面上建立新資料夾,如 lab01

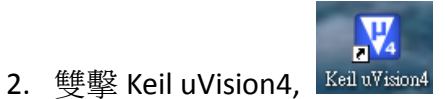

3. 新建專案(例如 lab01)->Project->New uVision Project->儲存專案,放入特定資料 夾如 lab01。

| l | 🔣 H:\Documents and Settings\hu\桌面\t1.uvproj - μVision4 |                  |                 |                               |                 |           |             |       |               |      |                |              |  |
|---|--------------------------------------------------------|------------------|-----------------|-------------------------------|-----------------|-----------|-------------|-------|---------------|------|----------------|--------------|--|
|   | <u>F</u> ile                                           | <u>E</u> dit     | <u>V</u> iew    | <u>P</u> roject               | Fl <u>a</u> sh  | Debug     | Peripheral  | s.    | <u>T</u> ools | SVCS | <u>W</u> indow | <u>H</u> elp |  |
| X | 1                                                      | 1                | . ø             | Nev                           | # <u>μ</u> ∐isi | on Projec | t           |       |               |      |                |              |  |
|   |                                                        |                  |                 |                               |                 |           |             |       |               |      |                |              |  |
|   |                                                        |                  |                 |                               |                 |           | -           |       |               |      |                |              |  |
| 1 | Create New P.                                          | roject           |                 | _                             |                 |           | U           | 2 🗡   |               |      |                |              |  |
| L | 個行校                                                    | D: 0             | lab01           |                               | 1               |           | 🚽 🔲 •       |       |               |      |                |              |  |
|   | 教務近的文件<br>教務の方法                                        | •                |                 |                               |                 |           |             |       |               |      | •              |              |  |
|   | 彩的市路<br>新的市路<br>新路上的芳香                                 | E                | _               |                               |                 | 爱         | ī建專         | 案     |               |      |                |              |  |
|   |                                                        | <b>棕</b> 名<br>存檔 | 0D:<br>MASE(C): | lab01<br>Project Piles (*.ovj | btol)           |           | • 儲存<br>• 取 | 9<br> |               |      | _              |              |  |

4. 選晶片: Atmel->AT89s51。Copy StartUP. A51 .....?, Yes

| Select Device for Target 'Targe<br>CPU<br>Vendor: Atmel<br>Device: AT89551                                                                     | L1 🔀                                                                                                    |  |  |  |  |  |
|----------------------------------------------------------------------------------------------------|----------------------------------------------------------------------------------------------------|--|--|--|--|--|
| Toolset: C51                                                                                                    | Use Extended Assembler (AX51) instead of A51                                                                                                    |  |  |  |  |  |
| <u>D</u> ata base                                                                                                    | Description:                                                                                                    |  |  |  |  |  |
| A 189L58252 A 189LV51 A 189LV52 A 189LV52 A 189LV52 A 189LV52 A 189S4051 A 189S4051 A 189S4051 A 189S53 A 189S53 A 189S252 A 189S252 A 189S252 | Image: State CMDS controller with Three-Level Program   Memory Lock, 32/0 Inex; 2 Times/Counter, Enterrupt Sources, Watchdog Timer, 2 DPTRs 4K Flash, 128 Bytes On-chip RAM |  |  |  |  |  |
|                                                                                                    |                                                                                                    |  |  |  |  |  |
|                                                                                                    | OK Cansi Left                                                                                                    |  |  |  |  |  |
| μ ¥ision                                                                                                    | X                                                                                                    |  |  |  |  |  |
| Copy STARTUP.A51' to Project Folder and Add File to Project?                                                                                   |                                                                                                    |  |  |  |  |  |
|                                                                                                    | <u>是(V)</u> 否N)                                                                                                    |  |  |  |  |  |

- 5. 新增一個 c 檔案 : File-> New -> Save as 儲存檔案(存在跟專案同一個資料夾)。 或
- 6. 讀入現有檔案於 Source Group 1:

Source Group 1(右鍵) -> Add Existing Files to Group "Source Group 1"

如於下載檔案中,讀入 led\_on\_off.c,

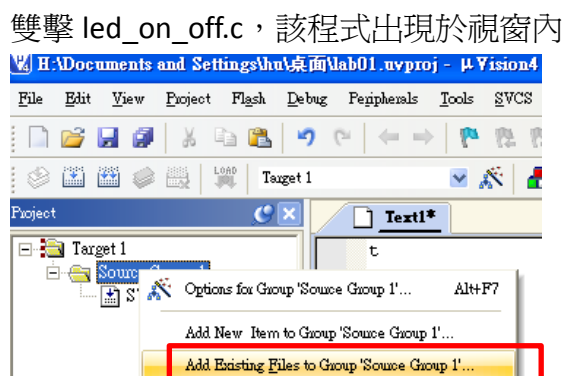

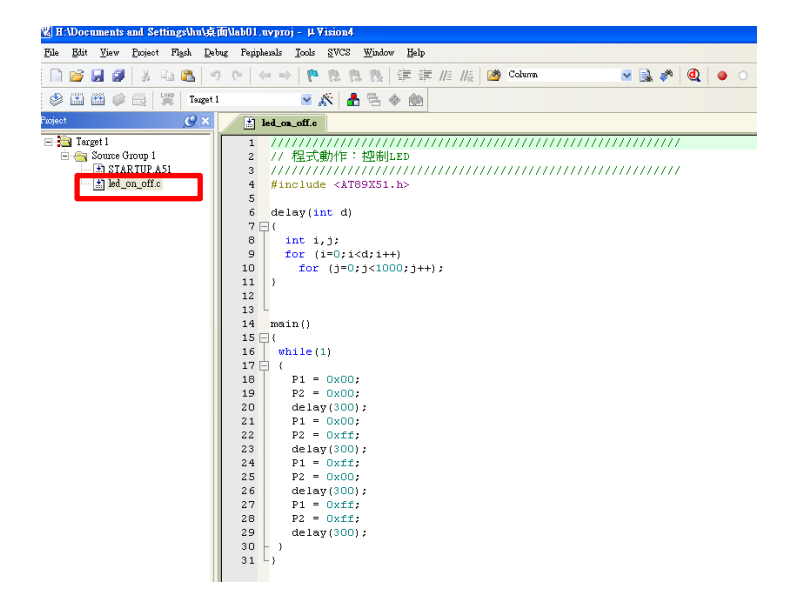

7. 設定 -> Target 1(右鍵) -> Options for Target "Target 1"->Target->Xtal(MHz):12。

| K Options for Targ                                          | get 'Target 1'                                                                         |  |  |  |  |  |
|-------------------------------------------------------------|----------------------------------------------------------------------------------------|--|--|--|--|--|
| Device Target C                                             | Output   Listing   User   C51   A51   BL51 Locate   BL51 Misc   Debug   Utilities      |  |  |  |  |  |
| Atmel AT 89551<br>Memory Model:                             | Xtal (M +z): 120   Small: variables in D TA                                            |  |  |  |  |  |
| Code Rom Size:  Large: 64K program                          |                                                                                        |  |  |  |  |  |
| ⊂ Off-chip Code me                                          | mory       Start:     Size:     Off-chip Xdata memory     Start:     Size:       Eprom |  |  |  |  |  |
| Code Banking Start End:   Banks: 2 Bank Area: 0x0000 0x0000 |                                                                                        |  |  |  |  |  |
|                                                             | OK Cancel Defaults Help                                                                |  |  |  |  |  |

8. 設定-> Target 1(右鍵)->Output->Create HEX File(打勾)。

|   | 🖏 Options for Target 'Target 1'                                                                   | X |
|---|---------------------------------------------------------------------------------------------------|---|
| ĺ | Device   Target Output   Listing   User   C51   A51   BL51 Locate   BL51 Misc   Debug   Utilities | 1 |
| n | Select Folder for Disjects Name of Executable lab01                                               |   |
|   | Create Executable: Nab01 Vebug Information Pebug Information Create HEX File HEX Format: HEX-80   |   |
|   | C Create Library: .Vab01.LIB                                                                      |   |
|   |                                                                                                   |   |
| • |                                                                                                   |   |
|   |                                                                                                   |   |
|   | OK Cancel Defaults Help                                                                           |   |

## 9. Compiler

| 関用:\Documents and Settings\hu\桌面\lab01.uvproj - μVision4                                                      |
|----------------------------------------------------------------------------------------------------|
| Eile Edit Yiew Eroject Flask Debug Periphenals Tools SVCS Window Help                                         |
| 🗋 💕 🛃 🥔   み 🛍   り や   ← →   陀 🎘 🤼 🤯 🕸   律 律 /// // // // 🙆 Columa 💿 🔜 🥓                                       |
| 🕸 🕮 🥔 📇 🕎 Tageti 🛛 💌 🌾 🋔 🗟 🗇 🍏                                                                                |
| Project State (17)                                                                                            |
| Build taget files                                                                                             |
| 2 // 程式劇作: 控制LED<br>3 ////////////////////////////////////                                                    |
| i → include <at89x51.h></at89x51.h>                                                                           |
| 6 delay(int d)                                                                                                |
| 7 - (<br>8 int 1.1:                                                                                           |
| 9 for (i=0;i <d;i++)< th=""></d;i++)<>                                                                        |
| 10 for (j=0;j<1000;j++);<br>11 )                                                                              |
|                                                                                                    |
| 14 main()                                                                                                    |
| 15 ⊟ (<br>16 while(1)                                                                                         |
|                                                                                                    |
| 10 	 P1 = 0.007<br>19 	 P2 = 0.007                                                                            |
| 20 delay(300);<br>21 P1 = 0x00;                                                                               |
| 22  P2 = 0xff;                                                                                                |
| 23 delay(300);<br>24 P1 = 0xff;                                                                               |
| 25 P2 = 0x00;<br>26 delay(300);                                                                               |
| 27 P1 = 0xff;                                                                                                 |
| 28 P2 = 0xff;<br>29 delav(300);                                                                               |
| 30 - )                                                                                                    |
| 31 - 7                                                                                                    |
|                                                                                                    |
| EPo (3 Fu   1 Fu                                                                                              |
| Build Output                                                                                                  |
| sulla target 'larget 1'<br>assembling STARTUP.A51                                                             |
| compiling led on off.c<br>ensity_large12 Term #1時期計/led:/led on off c(11): werning (290: missing return value |
| linking                                                                                                    |
| Program Size: data=9.0 xdata=0 code=94<br>creating hex file from "lab01"                                      |
| " ab01" - 0 Error(s), 1 Warning(s).                                                                           |

10. 在放專案目錄產生.hex 檔案 (如桌面\lab01\Lab01.hex)。

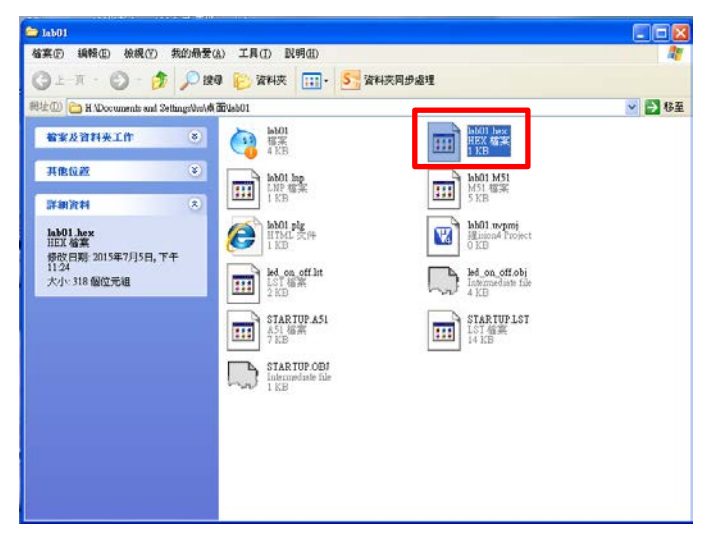

- 11. 關閉 Keil uVersion4
- 12. 在資料夾 progisp172 內: 雙擊 progisp.exe。 或雙擊

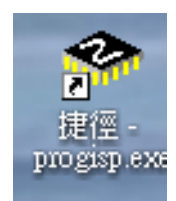

13. 消除 8951 內存檔案: 單擊 Erase 。

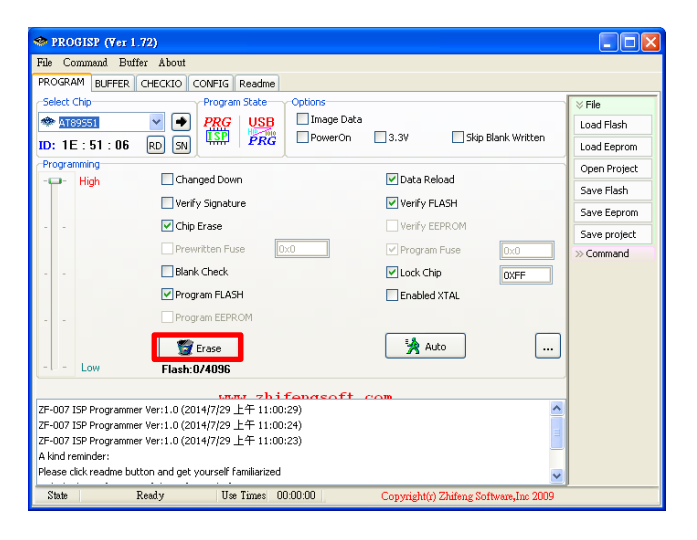

14. 下載自編檔案: File->Load Flash。

| 🗢 PROGISP (Yer 1.72)                                                  |                     |                         |              |  |  |  |  |
|-----------------------------------------------------------------------|---------------------|-------------------------|--------------|--|--|--|--|
| File Command Buffer About                                             |                     |                         |              |  |  |  |  |
| PROGRAM BUFFER CHECKIO CONFIG Readme                                  |                     |                         |              |  |  |  |  |
| Select Chip                                                           | ogram State Options |                         | ≫ File       |  |  |  |  |
| 🐡 AT89551 🛛 🖌 Pl                                                      | RG USB Image Data   | 3                       | Load Flash   |  |  |  |  |
| ID: 1E: 51:06 RD SN                                                   | PowerOn             | 3.3V Skip Blank Written | Load Eeprom  |  |  |  |  |
| Programming                                                           | -                   |                         | Open Project |  |  |  |  |
| - High Changed                                                        | 1 Down              | Data Reload             | Save Flash   |  |  |  |  |
| Verify Sig                                                            | gnature             | Verify FLASH            | Save Eeprom  |  |  |  |  |
| 🗹 Chip Eras                                                           | se                  | Verify EEPROM           | Save project |  |  |  |  |
| Prewritte                                                             | en Fuse 0x0         | ✓ Program Fuse 0x0      | » Command    |  |  |  |  |
| 🗌 Blank Che                                                           | eck                 | Lock Chip 0XFF          |              |  |  |  |  |
| 🔽 Program I                                                           | FLASH               | Enabled XTAL            |              |  |  |  |  |
| Program I                                                             |                     |                         |              |  |  |  |  |
| 🖉 Eras                                                                | se                  | 🙀 Auto 🛛 🛄              |              |  |  |  |  |
| -L- Low Flash:0/40                                                    | 096                 |                         |              |  |  |  |  |
| unu zhifengsoft com                                                   |                     |                         |              |  |  |  |  |
| ZF-007 ISP Programmer Ver:1.0 (2014/7/29 上午 11:00:29)                 |                     |                         |              |  |  |  |  |
| ZF-007 ISP Programmer Ver:1.0 (2014/7/29 上午 11:00:24)                 |                     |                         |              |  |  |  |  |
| ZF-007 ISP Programmer Ver:1.0 (2014/7/29 上午 11:00:23)                 |                     |                         |              |  |  |  |  |
| A kind reminder:                                                      |                     |                         |              |  |  |  |  |
| Prease circk readme buccon and get yourself ramiliarized              |                     |                         |              |  |  |  |  |
| State Ready Use Times 00:00:00 Copyright(r) Zhifeng Software,Inc 2009 |                     |                         |              |  |  |  |  |

15. 專案資料夾找.hex 檔案(如 桌面\lab01\lab01.hex)。

|    | 開啓                 |          |                  |       | ? 🔀   |
|----|--------------------|----------|------------------|-------|-------|
| A  | 查詢①:               | 📄 lab01  | *                | 3 🖻 🖻 |       |
| -  | <b>1</b><br>我最近的文件 | ab01.hex |                  |       |       |
| 0  | <b></b><br>反 点面    |          |                  |       |       |
| ); |                    |          |                  |       |       |
|    | して<br>我的電腦         |          |                  |       |       |
|    |                    |          |                  |       |       |
|    | 網路上的芳鄰             | 檔名(N):   | lab01.hex        | *     | 開啓(0) |
|    |                    | 檔案類型(I): | Intel Hex(*.hex) | *     | 取消    |

## 16. 單擊 Auto。

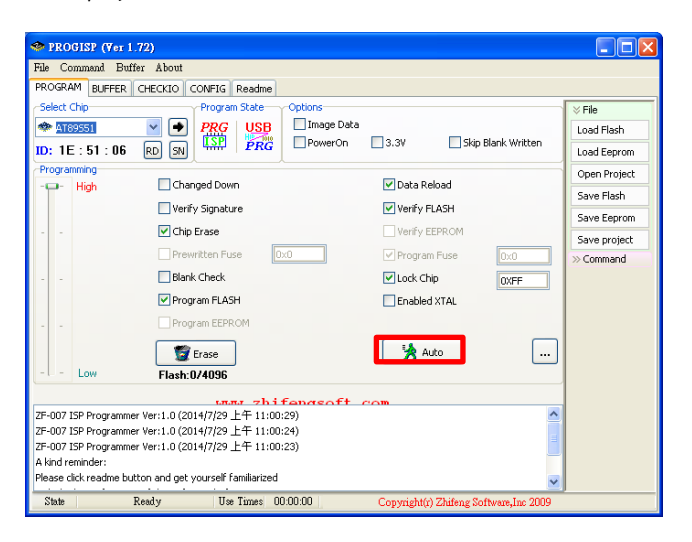

17. 燒錄完成。